## How to generate a ChemRad Sample forms for your system

Go to Public Drinking Water Watch: https://sdwisr8.epa.gov/Region8DWWPUB/default.jsp

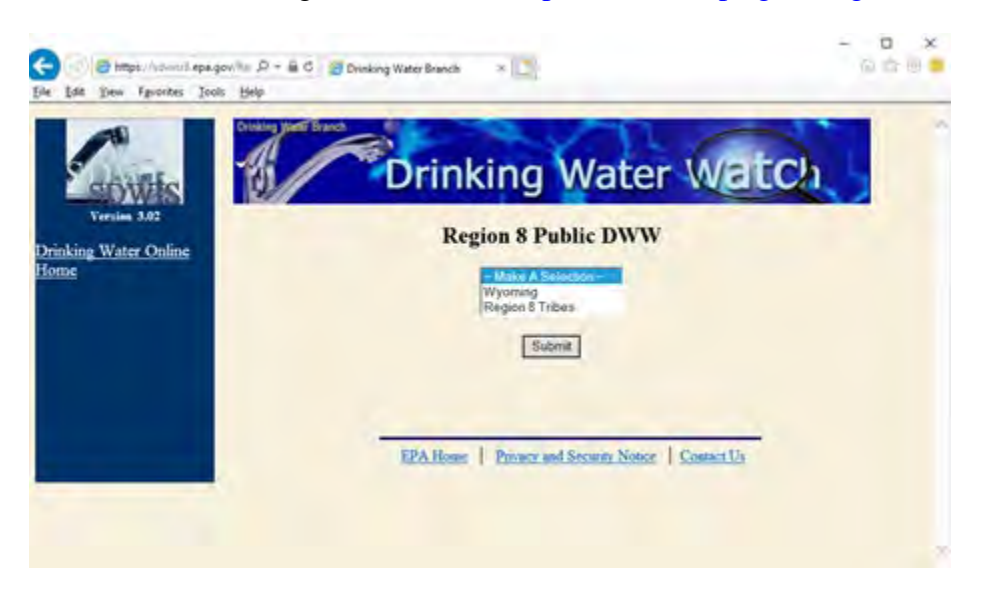

Select your Region (Wyoming or Tribal) and click "Submit".

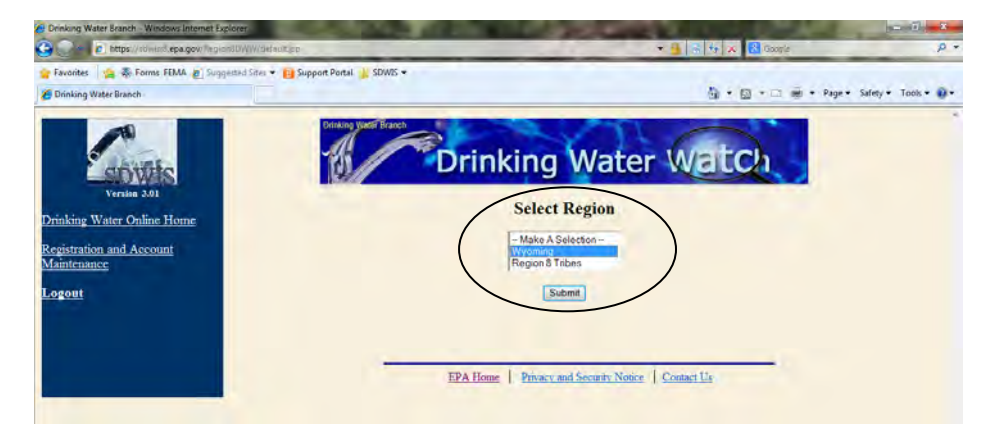

Enter your water system name or number and click "Search".

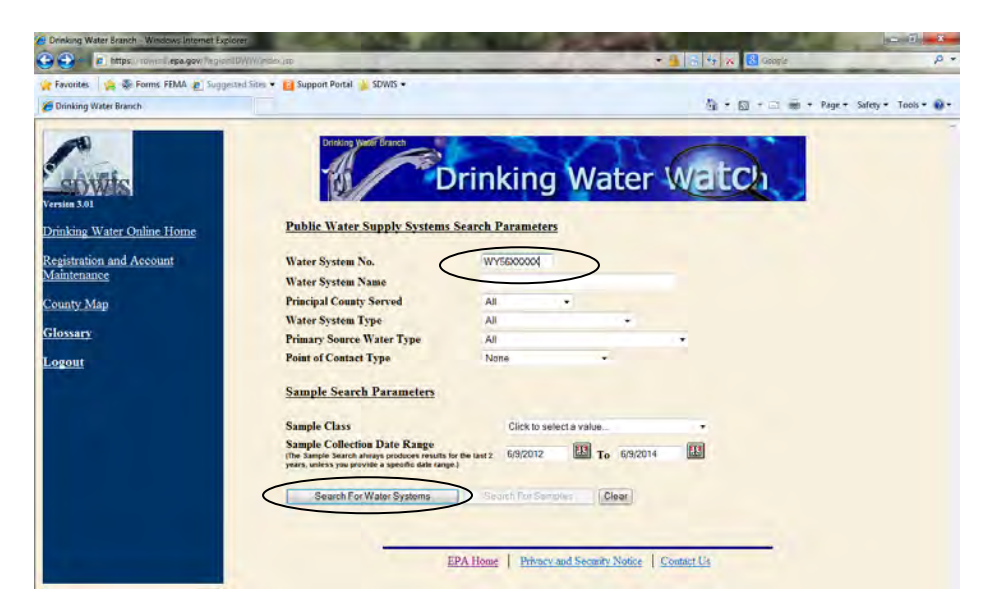

Click on your system's "Water System No.".

| 🖉 Weter Systems                                 |                           |                          | <u>ن</u> ه • ه           | 3.6    | Page + Safety + Tgols + ( |
|-------------------------------------------------|---------------------------|--------------------------|--------------------------|--------|---------------------------|
| Return Links                                    |                           | Drinking Wat<br>Water Sy | ter Branch<br>stems      |        |                           |
| <u>Water System Search</u><br><u>County Map</u> | Water System No.          | Water System Name        | Туре                     | Status | Principal County Serve    |
| Glossary                                        | Total Number of Records F | WATER, LLC.              | C                        | A      | LINCOLN                   |
| ogout                                           |                           | EPA Home Privacy and S   | iecurity Notice   Contac | t Us   |                           |

Click "Sample Schedules, Reminders, and ChemRad Sample Form" on the left bar.

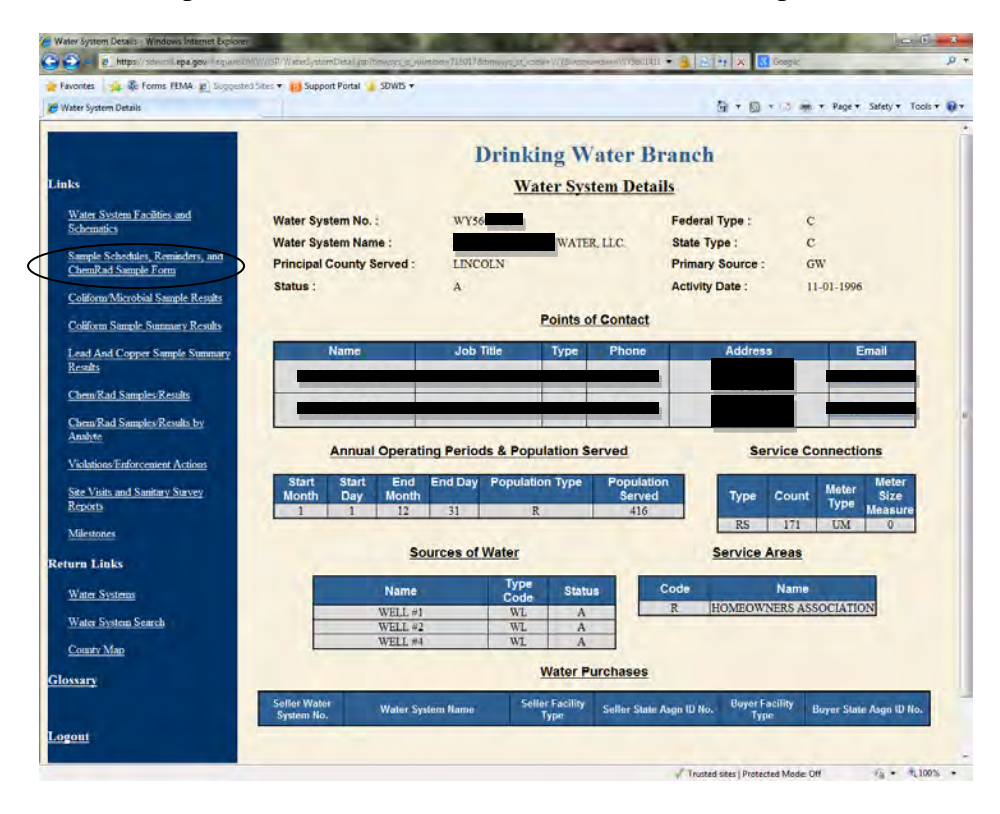

Click "Latest Reminder to Sample and Report and ChemRad Sample Form".

|                               | /Regionslow///sp/SampleSc                                                                                                    | hodules japitoway                                                                                                    | n simulation                                                                                                    | -7180178tinnyyt_st                                                                                                    | color=W/thic                                                                                                    | 0eretrui                                                                                                    |                                                                                                    | 🔒 🕾 🔫 🔉                                                                                                    | 😵 🔣 Google                                                                                                    |                                                                                                    | -                                                                                                    |
|-------------------------------|----------------------------------------------------------------------------------------------------|----------------------------------------------------------------------------------------------------|----------------------------------------------------------------------------------------------------|----------------------------------------------------------------------------------------------------|----------------------------------------------------------------------------------------------------|----------------------------------------------------------------------------------------------------|----------------------------------------------------------------------------------------------------|----------------------------------------------------------------------------------------------------|----------------------------------------------------------------------------------------------------|----------------------------------------------------------------------------------------------------|----------------------------------------------------------------------------------------------------|
| vontes 🙀 🗞 Forms FEMA 😰       | Supposted Sites 💌 😥 Sup                                                                                                    | port Portal 💧 SD                                                                                                    | WIS +                                                                                                    |                                                                                                    |                                                                                                    | -                                                                                                    |                                                                                                    |                                                                                                    |                                                                                                    |                                                                                                    |                                                                                                    |
| ample Schedules and Reminders |                                                                                                    |                                                                                                    |                                                                                                    |                                                                                                    |                                                                                                    |                                                                                                    |                                                                                                    | <b>b</b> •                                                                                                    |                                                                                                    | * Page * S                                                                                                    | iafety + Too                                                                                                    |
|                               | _                                                                                                    |                                                                                                    |                                                                                                    |                                                                                                    |                                                                                                    |                                                                                                    |                                                                                                    |                                                                                                    |                                                                                                    |                                                                                                    |                                                                                                    |
|                               |                                                                                                    |                                                                                                    |                                                                                                    | Dein                                                                                                    | king 1                                                                                                    | Vato                                                                                                    | P Bra                                                                                                    | nch                                                                                                    |                                                                                                    |                                                                                                    |                                                                                                    |
|                               |                                                                                                    |                                                                                                    |                                                                                                    | Drun                                                                                                    | king                                                                                                    | vate                                                                                                    | r bra                                                                                                    | uen                                                                                                    |                                                                                                    |                                                                                                    |                                                                                                    |
|                               |                                                                                                    |                                                                                                    |                                                                                                    |                                                                                                    | Sample                                                                                                    | e Schee                                                                                                    | lules                                                                                                    |                                                                                                    |                                                                                                    |                                                                                                    |                                                                                                    |
| urn Links                     | Water C                                                                                                    | atom No. 1                                                                                                    |                                                                                                    | 10.60                                                                                                    |                                                                                                    |                                                                                                    |                                                                                                    | Endoral Ter                                                                                                    |                                                                                                    | _                                                                                                    |                                                                                                    |
|                               | Water S                                                                                                    | ystem No. :<br>ystem Name :                                                                                                    |                                                                                                    | w128                                                                                                    | TER.                                                                                                    | uc                                                                                                    |                                                                                                    | State Type                                                                                                    | : 0                                                                                                    |                                                                                                    |                                                                                                    |
| ater System Detail            | Principa                                                                                                    | County Server                                                                                                    | 4:                                                                                                    | LINCOLN                                                                                                    | _                                                                                                    |                                                                                                    |                                                                                                    | Primary So<br>Activity Dat                                                                                                    | urce: G                                                                                                    | W 1.01.1006                                                                                                    |                                                                                                    |
| ater Systems                  | 5.000 .                                                                                                    |                                                                                                    |                                                                                                    |                                                                                                    |                                                                                                    |                                                                                                    |                                                                                                    | Activity con                                                                                                    |                                                                                                    |                                                                                                    |                                                                                                    |
|                               |                                                                                                    |                                                                                                    | M                                                                                                    | onitoning and Repo                                                                                                    | orting Requi                                                                                                    | ements for                                                                                                    | Water Syste                                                                                                    | m WY56                                                                                                    |                                                                                                    |                                                                                                    |                                                                                                    |
| later System Search           |                                                                                                    |                                                                                                    | 1                                                                                                    | atart Damindar to                                                                                                    | Canala an                                                                                                    | A Panat a                                                                                                    | A ChamPad                                                                                                    | Canonia Form                                                                                                    | ~                                                                                                    |                                                                                                    |                                                                                                    |
| ounty Map                     |                                                                                                    |                                                                                                    | 1                                                                                                    | sources recommider to                                                                                                    | s somere an                                                                                                    | a received di                                                                                                    | and Concentrated                                                                                                    | comple rom                                                                                                    |                                                                                                    |                                                                                                    |                                                                                                    |
|                               | -                                                                                                    | -                                                                                                    | _                                                                                                    |                                                                                                    | TCR                                                                                                    | Schedul                                                                                                    | es                                                                                                    | _                                                                                                    | _                                                                                                    | _                                                                                                    | _                                                                                                    |
| OSSATY                        | Sample Sa                                                                                                    | mple Samp                                                                                                    | le Eff                                                                                                    | ective Begin                                                                                                    | Effective En                                                                                                    | 4                                                                                                    | Seasonal<br>Start                                                                                                    | Seasonal                                                                                                    | Analyse Code                                                                                                    | Analyze                                                                                                    | lane                                                                                                    |
|                               | Count                                                                                                    | Me predes                                                                                                    | ncy                                                                                                    | Date                                                                                                    | Date                                                                                                    | j j                                                                                                    | MM/DD                                                                                                    | MM/DD                                                                                                    |                                                                                                    |                                                                                                    |                                                                                                    |
|                               |                                                                                                    |                                                                                                    |                                                                                                    | 1.01.7000                                                                                                    |                                                                                                    |                                                                                                    | - 1/1                                                                                                    | 12/31                                                                                                    | 1 1001                                                                                                    | - CO 19710 N                                                                                                    | 10000                                                                                                    |
| <u>2011</u>                   | Total Number o                                                                                                    | Records Fetched                                                                                                    | -1                                                                                                    | Free                                                                                                    | ment Fiel                                                                                                    | 1 Sample                                                                                                    | Schedule                                                                                                    |                                                                                                    | 340                                                                                                    | poten origin                                                                                                    |                                                                                                    |
| <u>2011</u>                   | Total Number o<br>Water System<br>Facility State                                                                                                    | Water<br>System<br>Facility Nam                                                                                                    | -1<br>And<br>Col                                                                                                    | Erec                                                                                                    | juent Fiel                                                                                                    | d Sample<br>Da<br>Moni                                                                                                    | e Schedule                                                                                                    | Samples<br>Required<br>par der                                                                                                    | Effective I<br>Begin Date I                                                                                                    | floctive<br>nd Date                                                                                                    | Summary<br>Туре                                                                                                    |
| <u>gout</u>                   | Total Number o<br>Water System<br>Facility State<br>Arga D                                                                                                    | FRecords Fotched<br>Water<br>System<br>Facility Name                                                                                                    | =1<br>And<br>Cod                                                                                                    | Freq<br>Analyse 2                                                                                                    | juent Fiel                                                                                                    | t Sample<br>De<br>Moni                                                                                                    | e Schedule<br>ys is<br>tor per<br>tor ber                                                                                  | S<br>Samples<br>Required<br>pordáy                                                                                                    | Effective I<br>Regin Date I                                                                                                    | flective<br>nd Date                                                                                                    | Summary<br>Туре                                                                                                    |
| gout                          | Total Number o<br>Water System<br>Factility State<br>Asgu ID<br>Total Number o                                                                                                    | Records Fetched<br>Water<br>System<br>Facility Name                                                                                                    | -1<br>And<br>Col                                                                                                    | Free<br>Analyse ?                                                                                                    | uent Fiel                                                                                                    | i Sample<br>De<br>Moni<br>Bo                                                                                                    | e Schedule<br>ys tu<br>ror per<br>weth                                                                                     | S<br>Samples<br>Required<br>per day                                                                                                    | Effective I<br>legin Date I                                                                                                    | flective<br>në Date                                                                                                    | Summary<br>Туре                                                                                                    |
| <u>gout</u>                   | Total Number o<br>Wester System<br>Factility State<br>Aspa ID<br>Total Number o                                                                                                    | Records Fetched<br>Watter<br>System<br>Facility Name<br>(Records Fetched                                                                                                    | -1<br>Anni<br>Cod                                                                                                    | Free<br>The Analyse 2                                                                                                    | uent Fiel                                                                                                    | d Sample<br>Da<br>Moni<br>Bo<br>Group Se                                                                                           | e Schedule<br>ys tu<br>or per<br>sath                                                                                      | S<br>Samples<br>Required<br>per day                                                                                                    | Effective I<br>Segin Date I                                                                                                    | fleetive<br>nd Date                                                                                                    | Summary<br>Тур+                                                                                                    |
| zout                          | Total Number o<br>Water System<br>Facility State<br>Augu D<br>Total Number o<br>Facility State                                                                                                  | Records Fetched<br>Water<br>System<br>Facility Name<br>Records Fetched<br>Water<br>System                                                                                                    | = 1<br>Anal<br>Cod<br>= 0<br>Analyte<br>Group                                                                         | Free<br>Analyte 2                                                                                                    | uent Fiel                                                                                                    | d Sample<br>Da<br>Moni<br>un<br>Sample<br>Trace                                                                                    | e Schedule<br>ys tu<br>ore per<br>orth<br>Chedules<br>Sample                                                               | Samples<br>Kequired<br>per day                                                                                                    | Effective I<br>Jagin Date I                                                                                                    | ffective<br>and Date<br>Seasonal<br>Start                                                                                                    | Summary<br>Type<br>Seasonal<br>End                                                                                                    |
| gout                          | Total Number o<br>Water System<br>Facility State<br>Age ID<br>Total Number o<br>Water System<br>Facility State<br>Augu ID                                                                       | Records Fetched<br>System<br>Facility Name<br>(Records Fetched<br>Water<br>System<br>Facility Name                                                                                                    | = 1<br>Cod<br>= 0<br>Analyte<br>Group<br>Cade                                                                         | Free<br>analyse 3<br>Analyse Groug<br>Name                                                                                                    | uent Fiel<br>Same<br>on-TCR<br>Sample<br>Const                                                                      | d Sample<br>Da<br>Moni<br>su<br>Som<br>Group Se<br>Sample<br>Type                                                                  | e Schedule<br>ys in<br>our per<br>outh<br>chedules<br>Sample<br>Frequency                                                  | Samples<br>Koquired<br>per day<br>Effective<br>Begin Date                                                                                                    | Effective I<br>legin Date I<br>Effective End<br>Date                                                                                                    | ffective<br>ad Date<br>Seasonal<br>Start<br>MM/DD                                                                                                    | Summary<br>Type<br>Seasonal<br>End<br>MM/DD                                                                                                    |
| <u>zou!</u>                   | Total Number o<br>Water System<br>Facility State<br>Asgu D<br>Total Number o<br>Water System<br>Facility State<br>Facility State<br>DIST                                                        | Records Fetched<br>System<br>Facility Name<br>(Records Fetched<br>Water<br>System<br>Facility Name                                                                                                    | = 1<br>Anal<br>Cod<br>= 0<br>Analyte<br>Group<br>Code                                                                 | Freq<br>Malyte Analyte 7<br>Analyte Group<br>Name<br>EAD COPPER                                                                                                    | iuent Fiel<br>Same<br>Const<br>Const<br>5                                                                           | d Sample<br>Moni<br>Broup Se<br>Sample<br>Type<br>RT                                                                               | e Schedule<br>ys tu<br>ror per<br>soath<br>chedules<br>Sauple<br>Frequency<br>3Y                                           | S<br>Samples<br>Required<br>per day<br>Effective<br>Begin Date<br>01-05-2001                                                                                                    | Effective I<br>Begin Date I<br>Effective Ead<br>Date                                                                                                    | Seasonal<br>Start<br>MADD                                                                                                    | Shmaary<br>Typé<br>Seasonal<br>End<br>MM/DD<br>9/30                                                                                              |
| gout                          | Total Number o<br>Water System<br>Partily State<br>Partily State<br>Partily State<br>Age ID<br>Water System<br>Facility State<br>Age ID<br>DIST                                                 | Water<br>System<br>Facility Name<br>(Records Fetched<br>Water<br>System<br>Facility Name                                                                                                    | = 1<br>Anal<br>Cod<br>= 0<br>Analyte<br>Group<br>Code                                                                 | Freq<br>Analyte 3<br>Analyte Group<br>Name<br>1EAD COPPER-<br>50718                                                                                                    | uent Fiel<br>Same<br>Sample<br>Const<br>5                                                                           | d Sample<br>Da<br>Moni<br>so<br>Group Sc<br>Sample<br>Type<br>RT                                                                   | e Schedule<br>ys ta<br>morper<br>south<br>chedules<br>Frequency<br>3Y                                                      | S<br>Samples<br>Required<br>per day<br>Effective<br>Begin Date<br>01.01.2001                                                                                                    | Effoctive I<br>Degin Date I<br>Effoctive End<br>Date                                                                                                    | Iffective<br>nd Date<br>Seasonal<br>Stars<br>MM/DD<br>&T                                                                                                    | Snammary<br>Type<br>Seasonal<br>End<br>MM/DD<br>9/30                                                                                             |
| gout                          | Total Number o<br>Water System<br>Augu D<br>Total Number o<br>Water System<br>Facility State<br>Facility State<br>DiST<br>W101                                                                  | Water<br>System<br>Facility Name<br>(Recerds Fetched<br>Water<br>System<br>Facility Name<br>Water<br>System<br>Facility Name                                                                                                    | = 1<br>Analy<br>Col<br>Group<br>Code<br>LCS<br>SOCO                                                                   | Free<br>Analyte Cross<br>Name<br>EAD COPPER<br>90TH<br>(DO NOT USE)<br>SOC                                                                                                    | uent Fiel<br>Same<br>Sample<br>Const<br>5<br>1                                                                      | d Sample<br>Da<br>Moni<br>Ban<br>Group So<br>Sample<br>Type<br>RT<br>RT                                                            | e Schedule<br>ya in<br>ror per<br>chedules<br>Sauple<br>Frequency<br>35<br>35                                              | Stamples<br>Kontired<br>perday<br>Effective<br>Begin Date<br>01-01-2001<br>01-01-2002                                                                                                    | Effective I<br>legin Date I<br>Date<br>12-31-3013                                                                                                    | Heetive<br>nd Date<br>Seasonal<br>Start<br>MM/DD<br>6'1<br>00                                                                                                    | Shmmary<br>Type<br>Seasonal<br>End<br>MM/DD<br>0/30                                                                                              |
| 2001                          | Total Number o<br>Water System<br>Augus D<br>Total Number o<br>Water System<br>Augus D<br>DIST<br>WL01<br>WL01                                                                                  | Records Fetched<br>Water<br>System<br>Facility Name<br>Records Fetched<br>Water<br>System<br>Facility Name<br>WELL =I<br>WELL =I                                                                                                    | = 1<br>Anal<br>Col<br>= 0<br>Analyte<br>Group<br>Cole<br>ECS<br>SOCO                                                  | Free<br>Native Analyse 3<br>Analyte Group<br>Name<br>EAD COPPER<br>90718<br>(DO NOT USE)<br>SOC<br>50C                                                                                                    | on-TCR<br>Same<br>Sample<br>Const<br>5<br>1<br>1                                                                    | d Sample<br>Da<br>Moni<br>Ban<br>Group So<br>Sample<br>Type<br>RT<br>RT<br>RT                                                      | e Schedule<br>ys is<br>ror per<br>chedules<br>Sauple<br>Frequency<br>3Y<br>3Y<br>3Y                                        | Saaplee<br>Kequired<br>per day<br>Effective<br>Brgin Date<br>01.01.2001<br>01.01.2002<br>01.01.2002                                                                                                    | Effective 1<br>legin Date 1<br>Effective End<br>Date<br>12-31-2013                                                                                                    | Hoetive<br>nd Date<br>Starr<br>MM/DD<br>6'1<br>00<br>00                                                                                                    | Shimmary<br>Type<br>Seasonal<br>End<br>MM/DD<br>9/30<br>00<br>00                                                                                 |
| <u>tout</u>                   | Total Number o<br>Water Styster<br>August D<br>Total Number o<br>Water System<br>Letting State<br>August D<br>DiST<br>WL01<br>WL51<br>WL51                                                      | Varer<br>System<br>System<br>Facility Name<br>(Records Fetched<br>Weiter<br>System<br>Facility Name<br>WEIL #1<br>WEIL #1<br>WEIL #1                                                                                                    | = 1<br>Anal<br>Cod<br>= 0<br>Analyte<br>Group<br>Code<br>Code<br>Code<br>Code<br>Code<br>Code<br>Code<br>Code         | Free<br>Analyte Analyte A<br>Analyte Group<br>Name<br>EAD COPPER<br>60718<br>(Do NOT USE)<br>SOC<br>RADUALI                                                                                                    | inent Fiel<br>Same<br>Sample<br>Const<br>5<br>1<br>1<br>1                                                           | d Sample<br>Day<br>Mont<br>Broup So<br>Sample<br>Type<br>RT<br>RT<br>RT<br>RT<br>RT<br>RT<br>RT<br>RT                              | e Schedule<br>ys ta<br>nor per<br>soath<br>Sample<br>Exequency<br>3Y<br>3Y<br>3Y<br>4Y                                     | Effective<br>Regelized<br>per day<br>Effective<br>Regin Date<br>01-01-2002<br>01-01-2002<br>01-01-2002<br>01-01-2002<br>01-01-2002                                                                                                    | Effective In International International Int | Iffective<br>nd Date<br>Starr<br>NA/DD<br>6'1<br>00<br>00<br>00<br>00<br>00                                                                                                    | Stammary<br>Typ+<br>Seasonal<br>End<br>MM/DD<br>9/30<br>00<br>00<br>00<br>00<br>00                                                               |
| out                           | Total Number o<br>Weard System<br>Augus D<br>Total Number o<br>Water System<br>Augus D<br>DIST<br>W120<br>W131<br>W131<br>W131                                                                  | IRecords Forchol     Water     System     Facility Name     Weter     System     Facility Name     Weter     System     Weter     Weter     W                                                                                                    | = 1<br>Anal<br>Col<br>= 0<br>Analyte<br>Group<br>Cole<br>Soco<br>EQUS<br>Soco<br>EQUS<br>Soco<br>EQUS<br>Soco<br>Voc  | Free<br>Analyte Analyte A<br>Analyte Group<br>Nand<br>IEAD COPPER<br>9078<br>(DO NOT USE)<br>500<br>80028<br>50028<br>50028<br>50028<br>50028                                                                                                    | inent Fiel<br>Kanie<br>Sample<br>Cenart<br>5<br>1<br>1<br>1<br>1<br>1                                               | d Sample<br>De<br>Monto<br>Broup Se<br>Sample<br>Type<br>RT<br>RT<br>RT<br>RT<br>RT<br>RT<br>RT<br>RT                              | e Schedule<br>sy to<br>set<br>chedules<br>Sample<br>Frequency<br>3Y<br>3Y<br>3Y<br>3Y<br>3Y                                | S<br>Saaples<br>Required<br>per day<br>01.01.2002<br>01.01.2002<br>01.01.2002<br>01.01.2002<br>01.01.2002<br>01.01.2002<br>01.01.2002                                                                                                    | Effective Eat<br>Date I<br>12-31-2013                                                                                                    | Seasonal<br>Stars<br>MM/DD<br>6'1<br>00<br>03<br>03<br>02<br>00                                                                                                    | Shansary<br>Type<br>Seasonal<br>End<br>MM/DD<br>9/30<br>00<br>00<br>00<br>00<br>00<br>00<br>00                                                   |
| tont                          | Total Number o<br>Water System<br>Partilly State<br>Args ID<br>Total Number o<br>Water System<br>Partilly State<br>Args ID<br>DIST<br>Wildt<br>Wildt<br>Wildt<br>Wildt<br>Wildt<br>Wildt        | (Records Fotched     Water     System     Facility Name     Weter     System     Facility Name     Weter     System     Facility Name     Weter     Weter     Wet                                                                                                    | - 1<br>Anal<br>Cod<br>- 0<br>Analyte<br>Group<br>Code<br>SOCO<br>EADS<br>SOCC<br>SOCO                                 | Free<br>Analyte Analyte 3<br>Analyte Group<br>Name<br>IEAD COPPER<br>90718<br>(DO NOT USE)<br>SOC:<br>50C<br>50C<br>50C<br>50C<br>50C<br>50C                                                                                                    | on-TCR<br>Same<br>Const<br>Sample<br>Const<br>1<br>1<br>1<br>1<br>1<br>1                                            | Sample<br>De<br>Monin<br>Broup St<br>Sample<br>Type<br>RT<br>RT<br>RT<br>RT<br>RT<br>RT<br>RT<br>RT<br>RT<br>RT<br>RT<br>RT<br>RT  | e Schedule<br>ys tis<br>control for per<br>south<br>chedules<br>Sample<br>Frequency<br>3Y<br>3Y<br>3Y<br>3Y<br>3Y<br>3Y    | S<br>Samplet<br>Required<br>per day<br>01.01.2002<br>01.01.2002<br>01.01.2002<br>01.01.2009<br>01.01.2009<br>01.01.2009                                                                                                    | Effective II<br>Effective II<br>Degin Date I<br>IEerive End<br>Date<br>I2-01-2013                                                                                                    | Iffective<br>and Date Seasonal Start MM-DD 6'1  0 0  0  0  0  0  0  0  0  0  0  0  0                                                                                                    | Summary<br>Type<br>Seasonal<br>Ead<br>MM/200<br>9/30<br>9/30<br>9/30<br>9/30<br>9/30<br>9/30<br>9/30<br>9/                                       |
|                               | Tetal Number o<br>Vener System<br>Josef Bane<br>Josef D<br>Tetal Number o<br>Weier System<br>Facility State<br>Josef D<br>DIST<br>WL01<br>WL01<br>WL01<br>WL01<br>WL01<br>WL01<br>WL01<br>WL01  | V are<br>Stream of the second of the second of                                                                                                    | - 1<br>Analyte<br>Group<br>Code<br>Code<br>Code<br>SOCO<br>EOC<br>SOCO<br>SOCO<br>SOCO<br>SOCO<br>SOCO<br>SOCO        | Free<br>Analyse X<br>Analyse Korey<br>Xune<br>CONOUSE<br>SOC<br>EXDS-ALL<br>SOCIE<br>SOC<br>SOC<br>EXDS-ALL<br>SOCIE<br>SOC                                                                                                    | on-TCR<br>Same<br>Sample<br>Conatt                                                                                  | d Sample<br>Monine<br>Scoup Sc<br>Sample<br>Type<br>RT<br>RT<br>RT<br>RT<br>RT<br>RT<br>RT<br>RT<br>RT<br>RT<br>RT<br>RT<br>RT     | e Schedule<br>y to the per-<br>oach<br>chedules<br>Sample<br>Frequency<br>3Y<br>3Y<br>3Y<br>3Y<br>3Y                       | S<br>Saaples<br>Kequired<br>per day<br>01.01.2001<br>01.01.2001<br>01.01.2001<br>01.01.2002<br>01.01.2002<br>01.01.2002<br>01.01.2002<br>01.01.2002<br>01.01.2002                                                                                                    | Effective 1<br>Regin Date 1<br>Date 1<br>12-01-2013                                                                                                    | Setsonal           Start           XM/DD           \$1           \$0           \$1           \$0           \$2           \$2           \$2                                                                                                    | Standary<br>Type<br>Seasonal<br>Kał<br>M<br>M<br>M<br>M<br>M<br>M<br>M<br>M<br>M<br>M<br>M<br>M<br>M<br>M<br>M<br>M<br>M<br>M<br>M               |
| <u>rout</u>                   | Total Number o<br>Wardt Store<br>Augus D<br>Total Number o<br>Ware System<br>Failly Store<br>Augus D<br>DIST<br>W101<br>W101<br>W101<br>W101<br>W101<br>W101<br>W101<br>W10                     | (Records Frickel     Water     System     Facility Name     Weter     System     Facility Name     Weter     Weter     We                                                                                                    | -1<br>Anal<br>Col<br>-0<br>Anabrie<br>Cole<br>Cole<br>2000<br>E00<br>E00<br>E00<br>S000<br>S000<br>S000<br>S000<br>S0 | Free<br>Analyse Analyse A<br>Analyse Analyse A<br>Analyse Analyse A<br>Book Analyse A<br>Analyse Analyse A<br>Book Analyse A<br>Book                                                                                                    | ion-TCR                                                                                                    | d Sample<br>De<br>Mani<br>Mani<br>Mani<br>Mani<br>Ri<br>RT<br>RT<br>RT<br>RT<br>RT<br>RT<br>RT<br>RT<br>RT<br>RT<br>RT<br>RT<br>RT | e Schedule<br>ys to<br>nor per<br>soath<br>Sample<br>Forgles<br>33<br>33<br>33<br>33<br>33<br>33<br>33<br>33<br>33<br>3    | S<br>Samples<br>Required<br>preday<br>Effective<br>Begin Date<br>01-01-2002<br>01-01-2002<br>01-01-2002<br>01-01-2002<br>01-01-2002<br>01-01-2002<br>01-01-2002<br>01-01-2002<br>01-01-2002<br>01-01-2002<br>01-01-2002                                                                                                    | Effective I<br>legin Date I<br>15/15/2013                                                                                                    | Setsonal<br>Setsonal<br>Stars<br>Stars<br>67<br>67<br>00<br>00<br>00<br>00<br>00<br>00<br>00<br>00<br>00                                                                                                    | Seasonal<br>End<br>XV/DD<br>0/30<br>0/0<br>0/0<br>0/0<br>0/0<br>0/0<br>0/0<br>0/0<br>0/0<br>0/                                                   |
| <u>tout</u>                   | Tetal Number o<br>Vener System<br>Augus ID<br>Tetal Number o<br>Weiter System<br>Facility State<br>Augus ID<br>DIST<br>WL01<br>WL01<br>WL01<br>WL01<br>WL01<br>WL01<br>WL01<br>WL01             | Viter<br>System<br>System<br>System<br>Facility State<br>Facility State<br>Will si<br>Will si<br>Will si<br>Will si                                                                                                    | -1<br>Analyte<br>Group<br>Code<br>LCB<br>SOCO<br>SOCO<br>SOCO<br>SOCO<br>SOCO<br>SOCO<br>SOCO<br>SO                   | Free<br>The Analyse S<br>Analyse S<br>Social<br>Social                                                                                                    | inent Fiel<br>Sance<br>Sangle<br>Creast<br>5<br>1<br>1<br>1<br>1<br>1<br>1<br>1<br>1<br>1<br>1<br>1<br>1<br>1<br>1  | d Sample<br>Meni<br>Broup Sc<br>Ssaple<br>Type<br>RT<br>RT<br>RT<br>RT<br>RT<br>RT<br>RT<br>RT<br>RT<br>RT<br>RT                   | e Schedule<br>ya tia<br>nor per<br>sach<br>Sauple<br>Frequency<br>3Y<br>3Y<br>3Y<br>3Y<br>3Y<br>3Y<br>3Y<br>3Y<br>3Y<br>3Y | S Saaples<br>Kequired<br>per day                                                                                                    | Effective I<br>Effective I<br>Effective I<br>Date<br>I231-2013                                                                                                    | Setsonal           Setsonal           Start           MM/DD           6'1           00           00           00           00           00           00           00           00           00           00           00           00           00                                                                                                    | Shmaary<br>Tyys<br>Sessonal<br>Ead<br>MM/DD<br>9/30<br>9/30<br>9/30<br>00<br>00<br>00<br>00<br>00<br>00<br>00<br>00<br>00<br>00<br>00<br>00<br>0 |
| 2001                          | Total Number o<br>Weard System<br>Parting State<br>Argon D<br>Total Number o<br>Water System<br>Parting State<br>Argon D<br>DIST<br>W101<br>W101<br>W101<br>W101<br>W101<br>W101<br>W101<br>W10 | VET 1 dis Verifie<br>System<br>Facility Name<br>Facility Name<br>Records Fetchel<br>Water<br>System<br>Facility Name<br>WELL at<br>WELL at<br>WELL AT<br>WELL AT<br>WEL AT<br>WELL AT | -1<br>Analyte<br>Group<br>Cade<br>2000<br>2000<br>2000<br>2000<br>2000<br>2000<br>2000<br>20                          | Free<br>Analyse Analyse A<br>Analyse Analyse A<br>Analyse Analyse A<br>Boot State<br>Boot State<br>State<br>Sta | inent Fiel<br>Con-TCR<br>Sample<br>Cenar<br>5<br>1<br>1<br>1<br>1<br>1<br>1<br>1<br>1<br>1<br>1<br>1<br>1<br>1<br>1 | d Sample<br>Dr<br>Mani<br>Scoup Sc<br>Sample<br>Type<br>RT<br>RT<br>RT<br>RT<br>RT<br>RT<br>RT<br>RT<br>RT<br>RT<br>RT<br>RT<br>RT | e Schedule<br>sy ta<br>more par-<br>seath<br>Everyatency<br>33<br>33<br>33<br>33<br>33<br>33<br>33<br>33<br>33<br>3        | S<br>Samples<br>Kequired<br>preday<br>Effective<br>Begin Date<br>01.01.2001<br>01.01.2001<br>01.01.2002<br>01.01.2002<br>0 | Iffective I      Iffective Ead     Date     Italication     Italication        | Iffective<br>nel Date           Setsonal<br>Start<br>XM7D           61           00           01           02           03           04           00           02           03           04           00           02           04           00           00           00           00           00           00           00           00           00           00 | Shmary<br>Type<br>Seasonal<br>End<br>MM/DD<br>9/30<br>9/30<br>9/30<br>9/30<br>9/30<br>9/30<br>9/30<br>9/30                                       |

Click on the "ChemRad Sample Form" link.

|                              | gion80WW/JSP/TicklerReport.jap/trev                                                                                                    | ans a number                                                                                                    | -71801/8thmwsys_st_code                                                                                                    | e=WV&counter=1                                                                                                    | - 4                                                                                                    | 3 4 × 3                                                                    | Googly:                                             | -                                                |
|------------------------------|----------------------------------------------------------------------------------------------------|----------------------------------------------------------------------------------------------------|----------------------------------------------------------------------------------------------------|----------------------------------------------------------------------------------------------------|----------------------------------------------------------------------------------------------------|----------------------------------------------------------------------------|-----------------------------------------------------|--------------------------------------------------|
| avorites 🙀 🕸 Forms FEMA 📻 Si | uggested Sites 🔹 🔢 Support Portal                                                                                                    | SDWIS -                                                                                                    |                                                                                                    |                                                                                                    |                                                                                                    | _                                                                          |                                                     |                                                  |
| Reminder To Sample           |                                                                                                    |                                                                                                    |                                                                                                    |                                                                                                    |                                                                                                    | <b>₫</b> •⊠•                                                               | 3 m + 2                                             | ige • Safety • Tgol                              |
|                              |                                                                                                    |                                                                                                    | Drin                                                                                                    | king Water                                                                                                    | Brane                                                                                                    | h                                                                          |                                                     |                                                  |
| turn Links                   |                                                                                                    |                                                                                                    | Reminder to                                                                                                    | Sample and Re                                                                                                    | nort - 06                                                                                                    | 06-2014                                                                    |                                                     |                                                  |
| Sample Schedules             | and a state of the state                                                                                                    | Kemmuer to Sample and Keport - 00-00-2014                                                                             |                                                                                                    |                                                                                                    |                                                                                                    |                                                                            |                                                     |                                                  |
| Water System Detail          | Water System No. :<br>Water System Name<br>Princinal County Se                                                                                                    | t i                                                                                                    | UNCOLN                                                                                                    | VATER, LLC                                                                                                    | 5                                                                                                    | ederal Type :<br>State Type :<br>Primary Source :                          | C<br>C<br>OW                                        |                                                  |
| Water Systems                | Status :                                                                                                    |                                                                                                    | A                                                                                                    |                                                                                                    | i                                                                                                    | Activity Date :                                                            | 114                                                 | 1-1996                                           |
| Water System Search          | The following data is from the latest email reminder to sample and report. Water System Operators may sign up for email<br>reminders for their water systems.                              |                                                                                                    |                                                                                                    |                                                                                                    |                                                                                                    |                                                                            |                                                     |                                                  |
| County Map                   | Monitoring r                                                                                                    | enorts must                                                                                                    | be received at USE                                                                                                    | PA Region 8 on or be                                                                                                    | fore the 10th                                                                                                    | of the month fo                                                            | lowing the en                                       | d of the                                         |
| ossarv                       | monitoring p                                                                                                    | eriod.                                                                                                    | DRD executions is                                                                                                    | samida bramata ar al                                                                                                    | doctor plane                                                                                                    | a ranged by the                                                            | 10th of the m                                       | anth following                                   |
|                              | the end of the                                                                                                    | e quarter.                                                                                                    | DBP precursors, u                                                                                                    | promiderbromate, or d                                                                                                    | ionies, pieas                                                                                                    | e report by the                                                            | tour or the m                                       | onthiolowing                                     |
|                              | <ul> <li>SEASONAI<br/>before closi</li> </ul>                                                                                                    | SYSTEMS                                                                                                    | are only required t<br>ason                                                                                                    | to sample during the se                                                                                                    | ason of open                                                                                                    | ation All requir                                                           | ements must                                         | be completed                                     |
|                              | Dervie Lusi                                                                                                    | ing for the se                                                                                                    | asun                                                                                                    |                                                                                                    |                                                                                                    |                                                                            |                                                     |                                                  |
| gout                         | You must co                                                                                                    | llect chemi                                                                                                    | cal and radiologic                                                                                                    | cal samples from EA                                                                                                    | CH ENTRY P                                                                                                    | OINT TO THE                                                                | DISTRIBUT                                           | TON                                              |
| gout                         | • You must co<br>SYSTEM. C                                                                                                    | Check your s                                                                                                    | ical and radiologic<br>ystem schematics for                                                                                                    | cal samples from EAG<br>or the sampling site(s)                                                                                                    | CH ENTRY P                                                                                                    | OINT TO THE                                                                | DISTRIBUT                                           | ION                                              |
| 2011                         | • You must ee<br>SYSTEM. C<br>FOR THE COM                                                                                                    | ollect chemi<br>Check your s<br>PLETE LIS                                                                             | ical and radiologic<br>ystem schematics fo<br>T OF MISSING AN<br>To create a printa                                                                                                    | cal samples from EA<br>or the sampling site(s)<br>ALYTE TEST RESUL<br>CLICK HERE<br>able form, click these                                                           | CH EN TRY P<br>. TS WITHIN I<br>ChemRad Sa                                                                                                    | EACH REQUI                                                                 | E DISTRIBUT                                         | TE GROUP,                                        |
| gout                         | • You must ee<br>SYSTEM. C<br>FOR THE COM                                                                                                    | illect chemi<br>check your sj<br>PLETE LIS                                                                            | ical and radiologic<br>ystem schematics fo<br>T OF MISSING AN<br>To create a printa                                                                                                    | cal samples from EA<br>or the sampling site(s)<br>ALYTE TEST RESUL<br>CLICK HERE<br>able form, click these                                                           | CH EN TRY P                                                                                                    | COINT TO THE                                                               | RED ANALY                                           | TE GROUP,                                        |
| gour                         | Sampling Period                                                                                                    | Water<br>System<br>Facility<br>Mater<br>System<br>State Aspu                                                          | ical and radiologic<br>ystem schematics fo<br>T OF MISSING AN<br>To create a printa<br>What to Sample                                                                                                  | cal samples from EAK<br>or the sampling site(s)<br>ALYTE TEST RESUL<br>CLICK HERE<br>bible form, click the<br>Number of Samplex<br>Required                          | CH ENTRY P<br>LTS WITHIN I<br>ChemRad Sa<br>Number of<br>Analytes in<br>Group                                                                                                    | COUNT TO THE<br>EACH REQUI<br>Imple Form<br>Analyte Tests<br>Required      | Analyte Tests                                       | TE GROUP,<br>Analyte Tests<br>Due                |
| gour -                       | System.c                                                                                                    | Water<br>System<br>Facility<br>State Asgn<br>ID<br>WL01                                                               | Ical and radiologic<br>ystem schematics for<br>T OF MISSING AN<br>To create a printa<br>What to Sample<br>NITRATE-<br>NITRITE                                                                          | cal samples from EAA<br>or the sampling site(s)<br>ALYTE TEST RESUL<br>CLICK HERE<br>able form, click the<br>Required<br>IRT/YR                                      | CH ENTRY P<br>TS WITHIN I<br>ChemRad Sa<br>Number of<br>Analytes in<br>Group                                                                                                    | COUNT TO THE<br>EACH REQUI<br>Imple Form<br>Analyte Tests<br>Required<br>1 | Analyte Tests                                       | TE GROUP,<br>Analyte Tests<br>Due                |
| 2001                         | Sampling Period                                                                                                    | Water<br>System<br>Facility<br>WL01<br>WL01                                                                           | cal and radiologic<br>system schematics for<br>T OF MISSING AN<br>To create a printa<br>What to Sample<br>NITRATE-<br>NITRITE<br>RADS                                                                  | ALYETESTRESUL<br>CLICK HERE<br>CLICK HERE<br>ble form, click there<br>required<br>IRT/YR<br>IRT/YR<br>IRT/6Y                                                         | CH ENTRY P<br>TS WITHIN<br>ChemRad Sa<br>Number of<br>Analytes in<br>Group<br>1<br>4                                                                                                    | Analyte Tosts<br>Required                                                  | Analyte Tests                                       | TE GROUP,<br>Assilyte Tests<br>Due<br>1<br>4     |
| 2001                         | Sampling Period                                                                                                    | Valee<br>System<br>Facility<br>Water<br>System<br>Facility<br>State Asgn<br>WL01<br>WL01<br>WL01<br>WL02              | cal and radiologic<br>system schematics for<br>T OF MISSING AN<br>To create a printa<br>What to Sample<br>NITRATE-<br>NITRITE<br>RADS<br>NITRATE-<br>NITRITE                                           | ALYETESTRESU<br>CLICK HERE<br>ALYETESTRESU<br>CLICK HERE<br>able form, click there<br>required<br>IRT/YR<br>IRT/YR<br>IRT/YR                                         | TS WITHIN I<br>ChemRad Sa<br>Number of<br>Analytes in<br>Group<br>1<br>4<br>1                                                                                                    | Analyte Tests<br>Required                                                  | Analyte Texts                                       | TE GROUP,<br>Analyie Tests<br>Due<br>1<br>4<br>1 |
| 2001                         | • You must ce<br>SYSTEM.C<br>FOR THE COM<br>01-JAN-14 - 31-<br>DEC-14<br>01-JAN-14 - 31-<br>DEC-14<br>01-JAN-14 - 31-<br>DEC-14<br>01-JAN-14 - 31-<br>DEC-14<br>01-JAN-14 - 31-<br>DEC-14  | Vater<br>System<br>Facility<br>Wulter<br>Wulter<br>Wulter<br>Wulter<br>Wulter<br>Wulter<br>Wulter<br>Wulter<br>Wulter | cal and radiologic<br>system schematics for<br>T OF MISSING AN<br>To create a printa<br>What to Sample<br>NITRATE-<br>NITRITE<br>RADS<br>NITRATE-<br>NITRITE<br>RADS                                   | ALYTE TEST RESU<br>CLICK HERE<br>able form, click there<br>bele form, click there<br>number of Samplex<br>Required<br>1RT/YR<br>1RT/YR<br>1RT/YR<br>1RT/YR<br>1RT/YR | TS WITHIN I<br>TS WITHIN I<br>ChemRad Sa<br>ChemRad Sa<br>Chem | Analyte Texts<br>Required                                                  | Analyte Texts<br>0<br>0<br>0<br>0<br>0              | Analyté Tests<br>Due<br>1<br>4<br>1<br>4         |
| 2001                         | • You must ce<br>SYSTEM. C<br>FOR THE COM<br>01-JAN-14 - 31-<br>DEC-14<br>01-JAN-14 - 31-<br>DEC-14<br>01-JAN-14 - 31-<br>DEC-14<br>01-JAN-14 - 31-<br>DEC-14<br>01-JAN-14 - 31-<br>DEC-14 | Vater<br>System<br>PLETE LIS<br>Vater<br>System<br>Facility<br>WL01<br>WL01<br>WL02<br>WL02<br>WL02<br>WL04           | cal and radiologic<br>system schematics for<br>T OF MISSING AN<br>To create a printa<br>What to Sample<br>NITRATE-<br>NITRATE-<br>NITRATE-<br>NITRATE-<br>NITRATE-<br>NITRATE-<br>NITRATE-<br>NITRATE- | ALYTE TEST RESU<br>CLICK HERE<br>ALYTE TEST RESU<br>CLICK HERE<br>Able form, click the<br>Required<br>IRT/YR<br>IRT/YR<br>IRT/YR<br>IRT/YR<br>IRT/YR                 | CHENTRY P<br>TS WITHIN I<br>ChemRad Sx<br>ChemRad Sx<br>ChemRad Sx<br>Crosp<br>1<br>1<br>4<br>1<br>4<br>1                                                                                                    | Analyte Texts<br>Required<br>1<br>4<br>1<br>4<br>1                         | Analyte Tests<br>Done<br>0<br>0<br>0<br>0<br>0<br>0 | Analyte Tests<br>Due<br>1<br>4<br>1<br>4<br>1    |

Using the down arrow selection box, select the analyte you are generating the form for and click on the "Generate ChemRad Sample Form". DWW will generate a ChemRad sample form prepopulated with your system information and the sample identification.

| Create ChemRad Sample Form - Windows                                                                                                    | Internet Explorer                                                                                                    |                                                                                                    | - 0 - *       |
|----------------------------------------------------------------------------------------------------|----------------------------------------------------------------------------------------------------|----------------------------------------------------------------------------------------------------|---------------|
| 🕒 🕜 n 🙋 https://sdwss8.epa.gov/Re                                                                                                    | gen5DWW//JSP/GenerateChem/EdSampleForm_jspitinivg_s_is_numbr                                                                                                    | rr=718017&thmwaye_sh_codor=WY&ccounter=2 - 🛕 🔛 🏘 🗙 🛛 Googar                                                                                                    | 8 -           |
| 👷 Favorites 🛛 🤹 🕸 Forms FEMA 🍺 S                                                                                                    | uggested Sites 🔹 🔢 Support Portal 🎍 SDWIS 👻                                                                                                    |                                                                                                    |               |
| Create ChemRad Sample Form                                                                                                    |                                                                                                    | 🖄 • 🖾 • 🤒 • Page • Safety •                                                                                                    | • Táols • 🔞 • |
| Return Links<br>Reminder to Sumple<br>Sample Schechtles<br>Water System Detail<br>Water Systems<br>Water Systems<br>Water System Search<br>County Map. | D<br>Public Water System Name:<br>Public Water System Number:<br>Public Water System IS Number:<br>Sample Requirement:<br>A ChemRad sample PDF form will be generated base | rinking Water Branch<br>reate ChemRad Sample Form<br>1981<br>Select Requestment from Reminder<br>1981<br>Select Requestment From Reminder<br>1981<br>Select Requestment From Reminder<br>1981<br>Select Reminder<br>1981<br>Select Reminder<br>1981<br>Selec | your          |
| Glossary                                                                                                    |                                                                                                    |                                                                                                    |               |
| Logout                                                                                                    |                                                                                                    | A Home   Printer and Security Notice   Contact Us                                                                                                    |               |

Chem/Rad Sample form (PDF format):

| Chemical and Radiolog<br>(Please complete all rema                                                                                         | ining blank spaces as applicable)               |                         |
|----------------------------------------------------------------------------------------------------|-------------------------------------------------|-------------------------|
| Public Water System Name: WAT                                                                                                    | ER, LLC.                                        | ł:                      |
| Mailing Address;                                                                                                    |                                                 | $[n_{i}, \dots, n_{i}]$ |
| Smail:                                                                                                    | Phone.                                          |                         |
| Collected By:                                                                                                    | Fax:                                            |                         |
| Lab Name:                                                                                                    | Date Collected: Time C<br>(24 Ho                | `ollected:<br>ur Clock) |
| WSF ID/Facility Name: WL01/WELL #1<br>(Please check your water system schematic for the samp<br>Sample composited? Yes No If Yes, PWS ID # | Sample<br>ling location)<br>s in the composite: | 2 #:                    |
| Samples Required: 1RT/YR Samp                                                                                                    | ing Period: 01-JAN-14 - 31-DEC-14               |                         |
| Analysis Requested:                                                                                                    |                                                 |                         |
| NITRATE-NITRITE, analyte code: 1038                                                                                                    |                                                 |                         |

Please include the Chem/Rad Sample Form with the drinking water sample submitted to your laboratory! You will need create one form for each sample/sample point taken.